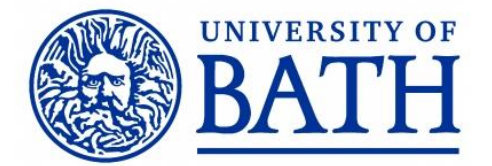

All Doctoral (and MPhil) candidates are required to deposit an electronic copy of their thesis to be stored and made available by the University Library. The default expectation is that the full-text of the thesis will be publicly accessible in the Library repository. The Board of Studies cannot award you with a degree until you have uploaded the final version of the thesis, and both the examiners' report and your HD3 form have been returned.

- 1. Upload the thesis to the University's research information system, Pure (step-by-step instructions on page 2)
- 2. Complete this form and email it to your **Doctoral Programme Administrator**.

| Name:                                                                                                    | Student Number:                                                                                                    |
|----------------------------------------------------------------------------------------------------|----------------------------------------------------------------------------------------------------|
| In case we need to contact you please provide a personal email address as your Bath account may expire once you have graduated. | Degree:                                                                                                    |
| Email:                                                                                                    | E-thesis Pure record ID:                                                                                                    |
| Title of Thesis:                                                                                                    | This thesis is presented in the<br>alternative format (includes academic<br>papers as chapters)<br>YES / NO delete as appropriate |
| Supervisor(s):                                                                                                    |                                                                                                    |

Advice on how to deposit your thesis with the Library can be found here: <u>https://www.bath.ac.uk/guides/deposit-your-thesis-with-the-library/</u> If you have difficulty accessing Pure please contact the Library (<u>openaccess@bath.ac.uk</u>)

#### Electronic thesis deposit

In depositing the final version of your thesis into Pure you have:

- Warranted that the online publication of this thesis shall not infringe the copyright of any third party (guidance on copyright in theses is available from the Library).
- Authorised the University of Bath to store the electronic version & make it available online.
- Agreed that the thesis will be made publicly available online via the University's Research Portal and may be made available via the British Library Electronic Thesis Online Service (EThOS) and similar theses services.

If there are reasons not to make the thesis publicly available immediately after examination, access can be restricted with a temporary embargo, but if your research has been sponsored please check for any conditions regarding public availability of material. An elective 12-month delay of access to the full-text of the thesis is freely available:

I request a 12- month embargo upon access to the full text of my thesis within the Library

The restriction is needed for the following reason: (e.g. commercial sensitivity, ethical sensitivity, imminent publication plans)

Signature.....

. Date.....

Please note: A record of every thesis submission is displayed on the Research Portal. This metadata (title/author/abstract) is displayed even when there is a temporary embargo upon access to the full-text of the thesis.

To request permission from the Board of Studies (Doctoral) for a more extensive embargo that includes the metadata record, for an embargo period of longer than 12 months, or to deposit a redacted version of the thesis, use form <u>PGR7</u>

To be completed by the Doctoral College after the Board of Studies (Doctoral) approve the award

| Award approved by BoSD on                   | A restriction was approved by BoSD    | YES / NO |
|---------------------------------------------|---------------------------------------|----------|
| Restricted formonths; (release/end date of) | The restriction includes the metadata | YES / NO |
| Staff name                                  | Date                                  |          |

## How to upload your electronic thesis to Pure

### 1. Log in to Pure: Go to:

https://purehost.bath.ac.uk/admin/ and log in with your University of Bath username and password.

**2. Create a thesis record:** Click on the green *Add content* button in the top right corner of the screen.

#### + Add content

This will open a *Choose submission* window. In the left-hand menu, click on *Bath Student theses*. Select either *Doctoral* or *Masters Thesis*. Then select the relevant degree template.

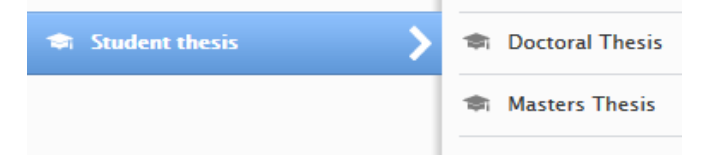

Please read the deposit agreement then check the box at the bottom. If you have any concerns about the public availability of your thesis, contact <u>openaccess@bath.ac.uk</u>.

Once you have agreed to the license, click Continue. A blank record will open.

# 3. Fill in the details of your thesis in the following sections:

Qualification

• check it is correct Publication information

- language
- the title (and subtitle) of your thesis
- the abstract or summary

Authors, organisations, and placement

- check your name displays correctly
- if your department has not come through automatically, add it as an organisation and to the 'Student thesis managed by' section.

Thesis information

- Date of award if you don't know the exact date, just add the year and we will update with the correct information
- Awarding Institution click Add organisation and use the search for organisation (internal) tab to search for and select University of Bath

Supervisor(s)

 check details are correct and add any missing names

#### Keywords

- if your thesis is presented in the alternative format, please put 'alternative format' as a keyword.
- Additional keywords (optional) one word or phrase per box

4. Before uploading your full-text thesis, please ensure that it meets the digital accessibility standards! See: Digital Accessibility guidance Note: if your thesis has been produced using LaTeX there is some additional guidance available on: Writing accessible technical content.

5. Upload your full thesis: please upload your thesis to the Documents section of the Pure record
- as both a PDF file and as a Word or LaTeX document (zip file if appropriate).

It is important that we retain copies of the 'source' documents (Word or LaTeX files) as they may be requested by visually impaired researchers using screen reader software. If you encounter difficulties with creating accessible versions of LaTeX files, please note that we will need your source file as a minimum requirement.

#### Documents 🔞

Documents Add document...

Click on *Add document...* Use the *Browse* option to locate the file in your filespace, highlight the file then click *Open.* The file will be uploaded to Pure. Leave the Type as *Thesis* and the *Visibility* as *Public – no restriction.* Leave the Embargo and Licence fields blank. Click *Create.* 

You may need to upload a **redacted version** as well - see: <u>https://www.bath.ac.uk/guides/deposit-</u> your-thesis-with-the-library/

You can repeat the process of uploading a document as often as required.

**Embargoes**: If you require an embargo, this should be noted on the HD3 form (12 months). For a longer embargo, approval must be sought from the Board of Studies (Doctoral) – via form PGR7.

6. Save the record: Click the blue *Save* button at the bottom of the record, leaving the status as *For validation*.

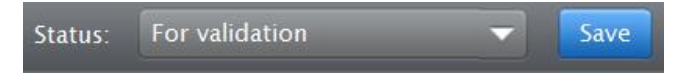

7. Note the Pure record ID: Re-open the record by searching for, and then clicking on its title.Make a note of the *Id* number at the top left.

ld: 11586700

Influence of Habitual Research output: Thesis

You must enter this Id number on your University of Bath Higher Degree Electronic Thesis Submission Form – HD3 (overleaf).

**8. Congratulations!** You have now uploaded your thesis to Pure. Be sure to complete the *University* 

of Bath Higher Degree Electronic Thesis Submission Form HD3 and email it to the Doctoral College. Your thesis will not be publicly available online until after you graduate.

Form revised 07/24 CFB